| r                                               |                                                               |
|-------------------------------------------------|---------------------------------------------------------------|
| Magazzino                                       |                                                               |
| Tabel.#1   Tabel.#2   Ubicaz.   Anagraf. BarCod | es Ac/Ven#1   Ac/Ven#2   Ac/Ven#3                             |
| Gestione BarCodes<br>Lunghezza BarCodes 13      | Generazione Automatica<br>Codice Indicod<br>Prossimo Numero 0 |
| Salva Nuovo Cancella Cerca+                     | Ce <u>r</u> ca <u>G</u> uida Fine                             |

La pagina *BarCodes* consente di configurare l'eventuale gestione dei codici a barre (Figura 27):

Figura 27

• **Gestione BarCodes**: deve essere attivo se si desidera impostare la gestione dei codici a barre.

• **Lunghezza BarCodes**: consente di impostare la lunghezza massima dei codici a barre da gestire (può variare fra 1 e 21).

• **Controllo EAN**: deve essere attivo se si desidera che sui barcode che vengono inseriti sia effettuato il controllo EAN (il controllo viene effettuato solo se la lunghezza del barcode è impostata a 8 o 13).

• Generazione Automatica: se acceso attiva la generazione automatica dei codici a barre. In tal caso è necessario impostare le dovute informazioni nei campi Codice Indicod e Prossimo Numero.

- **Codice Indicod**: codice Indicod assegnato per i barcode.
- Prossimo numero: contatore progressivo dei barcode generati.

La generazione automatica dei codici a barre, se attivata, procede alla composizione del barcode nel seguente modo:

## BARCODE=<Codice Indicod>+<numero progressivo>+<Codice controllo EAN>

Il codice di controllo EAN viene aggiunto **solo** se l'opzione **Controllo EAN** è stata attivata.

Ad esempio, affinché SIGLA generi il codice a barre 80 123456 1234 5 (lunghezza 13) dove 80 è il codice del paese in questo caso l'Italia, 123456 è il codice fornito dall'Indicod, 1234 è il progressivo dell'articolo e 5 è il codice di controllo EAN, occorre impostare in configurazione i campi in *Applicazione /Magazzino/Barcodes* nel seguente modo:

| Magazzino                               |                                                                              | 23 |
|-----------------------------------------|------------------------------------------------------------------------------|----|
| Tabel.#1   Tabel.#2   Ubicaz.   /       | Anagraf. BarCodes Ac/Ven#1   Ac/Ven#2   Ac/Ven#3                             |    |
| Gestione BarCodes<br>Lunghezza BarCodes | Generazione Automatica<br>13 Codice Indicod 801234<br>Prossimo Numero 561234 |    |
| Salva Nuovo Cance                       | ella Cerca+ Ce <u>r</u> ca <u>G</u> uida Fine                                |    |

## Figura 28

Al momento della registrazione di un nuovo articolo in anagrafica di magazzino verrà generato l'opportuno barcode con il codice di controllo EAN:

| Anagrafica Magazzi<br>Generali   Pag N. | no: BRANE | IINI<br>ttenzione!             | 13. mar -  |                    | x      |                |       |      |
|-----------------------------------------|-----------|--------------------------------|------------|--------------------|--------|----------------|-------|------|
| Elenco Bar Code                         |           | Generato Barco<br>152350561234 | Je:<br>Cok | ]                  |        |                |       |      |
| Salva                                   | luovo     | Canc <u>e</u> lla              | Esplodi    | <u>N</u> avigatore | Cerca+ | Ce <u>r</u> ca | Guida | Fine |
| MODIFICA                                | Ì         |                                |            |                    |        |                |       |      |

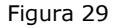